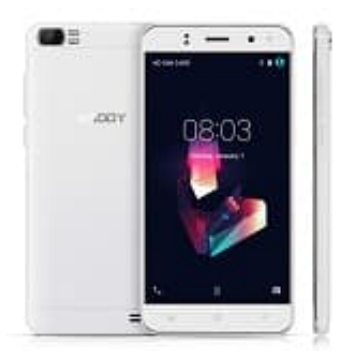

## XGODY X21

## Rufumleitung einrichten

So einfach ist es, eine Rufumleitung auf dem XGODY X21 einzurichten:

1. Öffne die Telefon-App.

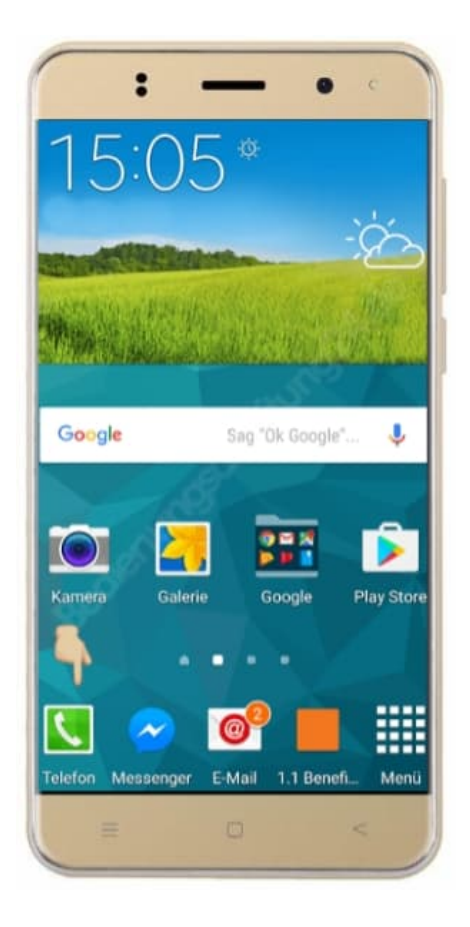

2. Klicke auf der rechten Seite auf die drei kleinen Punkte.

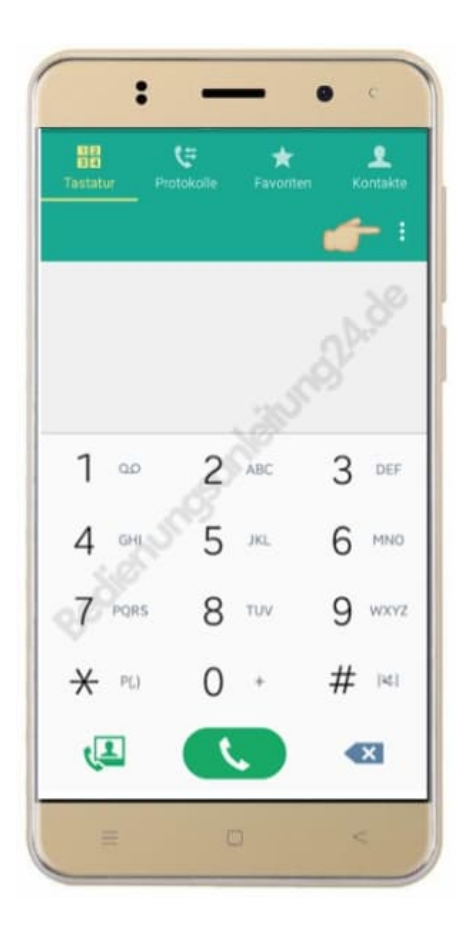

3. Suche dir den Menüpunkt Einstellungen.

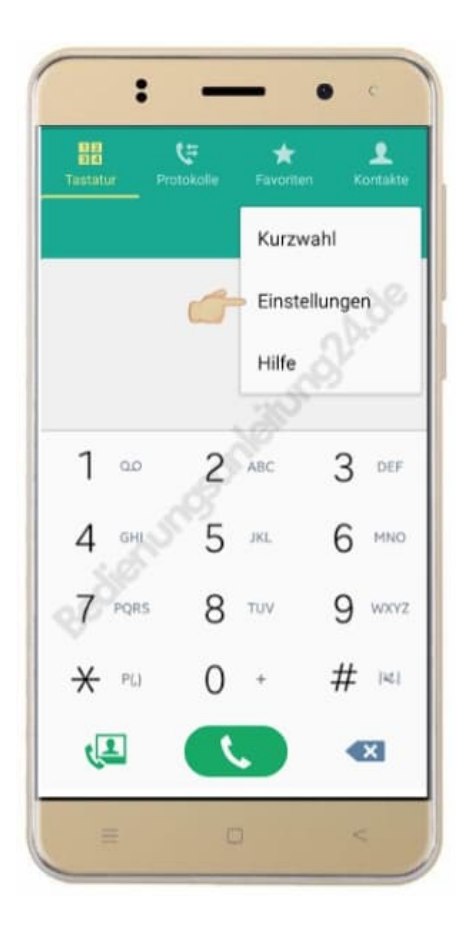

## 4. Wähle Anruf.

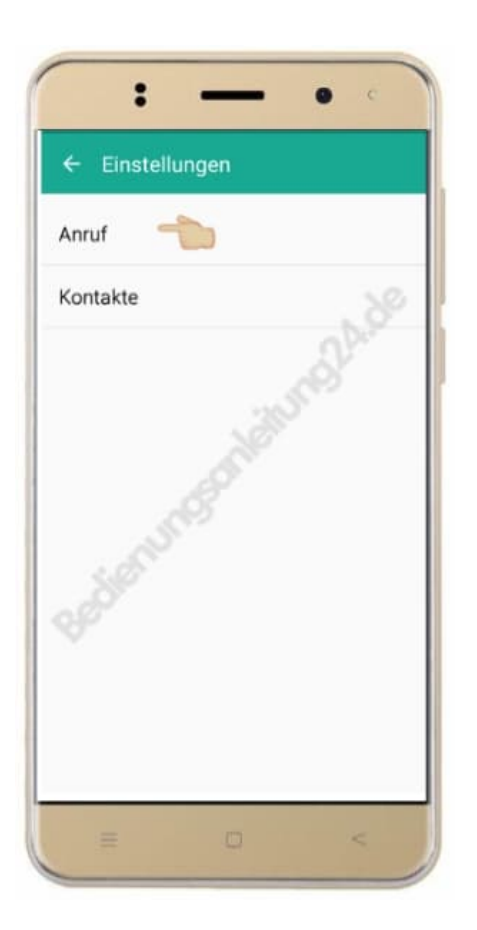

5. Hier werden dir verschiedene Einstellungen gezeigt.

Suche und öffne den Unterpunkt Weitere Einstellungen.

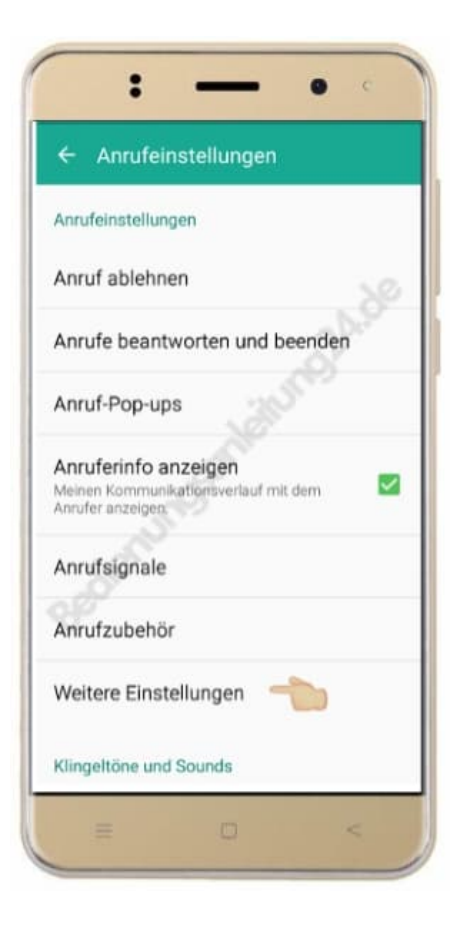

6. Unter mehr Einstellungen findest du auch die Auswahl Rufumleitung.

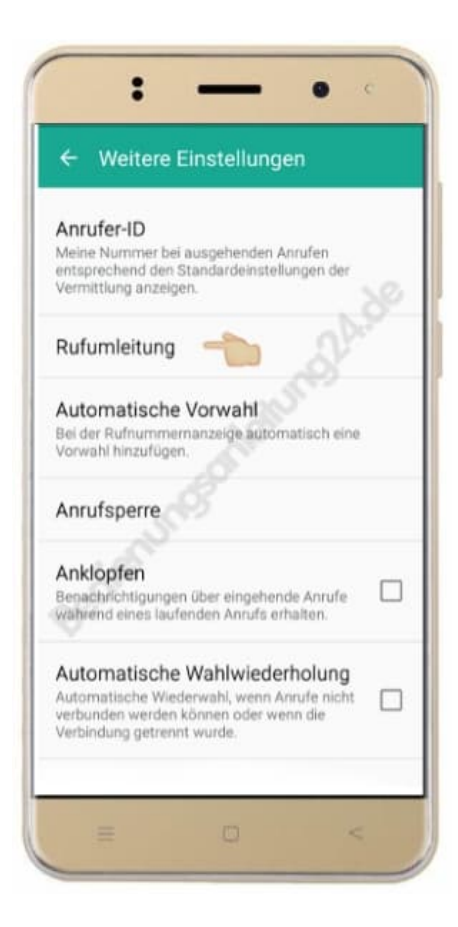

7. Klicke auf **Rufweiterleitung auswählen**. Du kannst auswählen, ob du die Einstellungen für einen Sprachoder einen Videoanruf vornehmen willst. Wähle **Sprachanruf**.

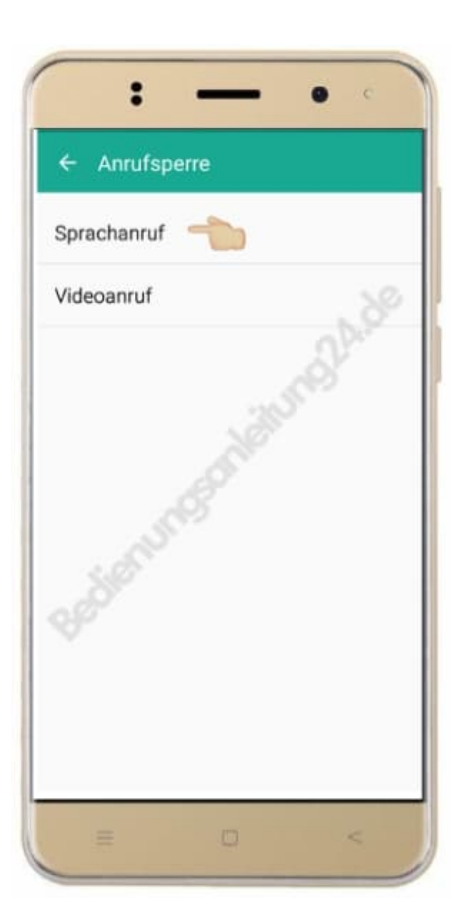

8. Innerhalb der Sprachanrufweiterleitung hast du nochmals 4 verschiedene Möglichkeiten, in denen eine Weiterleitung erfolgen kann. Wähle deine gewünschte Einstellung.

Jede Option kann dabei mit jeweils derselben oder mit unterschiedlichen Nummern gespeichert und zusammen oder einzeln genutzt werden.

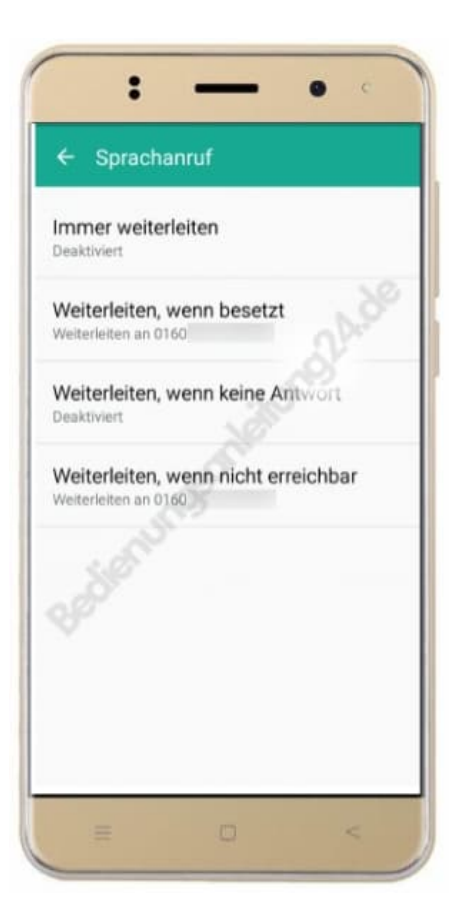